## Kreditkarte: individuell gestalten (Bestellung online)

www.spkwml.de/online-banking

Sparkasse Westmünsterland

1 Gestalten Sie Ihre Kreditkarte ganz nach Ihrem Geschmack – mit Ihrem Wunschmotiv aus unserem umfangreichen Motivkatalog oder mit einem eigenen Foto, z.B. von Ihrem Haustier oder aus dem Urlaub.

Klicken Sie auf der Produktseite Ihres gewünschten Komfortpaketes auf "Paket bestellen". (Direktlink Produktseite Sparkassen-Reise und Komfortpaket "Gold": www.spkwml.de/kreditkarten)

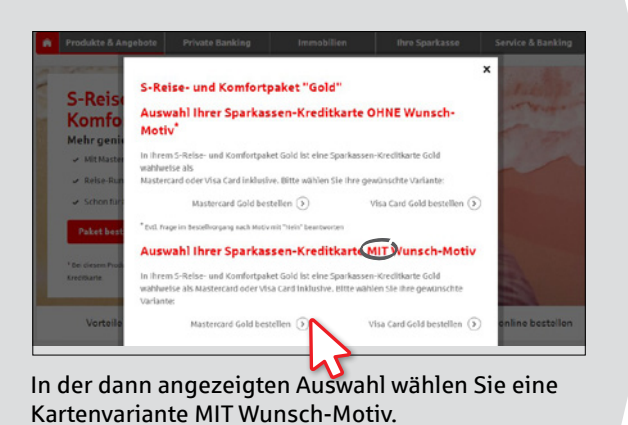

2 Nun öffnet sich eine neue Seite für die Gestaltung Ihres Wunschmotivs.

a) Wählen Sie ein Motiv aus dem **Motivkatalog**.

ODER

b) Laden Sie im Reiter "**Eigenes Motiv**" eine **eigene Bilddatei** hoch. Bringen Sie das Motiv durch Drehen, Zoomen, Verschieben in die gewünschte Position.

Klicken Sie auf "Motiv auswählen".

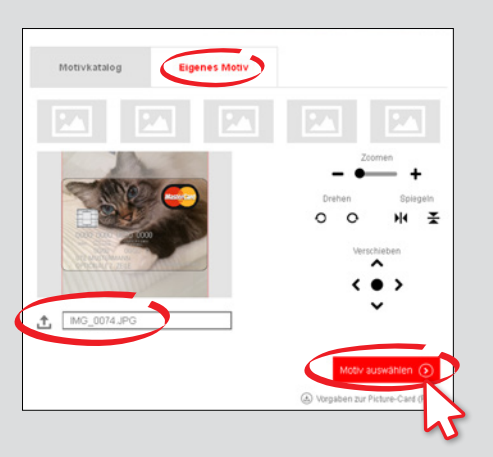

Ē

## 3 Sie erhalten noch einmal eine Voransicht der Kreditkarte mit Ihrem Wunschmotiv. Klicken Sie auf "Akzeptieren".

Bei eigenem Motiv: Tragen Sie im folgenden Eingabefenster Ihren Namen und Ihre E-Mail-Adresse ein. Klicken Sie auf "Weiter zum Kartenantrag".

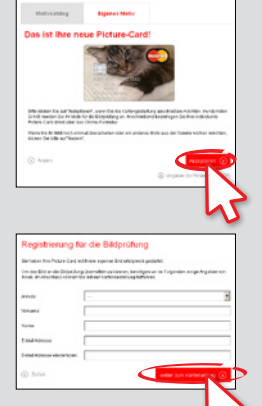

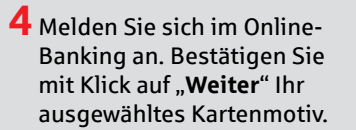

Füllen Sie den Antrag aus. Nehmen Sie die rechtlichen Hinweise zur Kenntnis und setzen Sie zur Bestätigung die Häkchen. Klicken Sie auf "Weiter".

| Bildreferenzhummers                                                                                                    | die BRH ist nicht gesetzt                                                                                                    |
|----------------------------------------------------------------------------------------------------|----------------------------------------------------------------------------------------------------|
| Vorgangonummerc                                                                                                    | 54750730022577951                                                                                                    |
| Typ des Dildes:                                                                                                    | uphoadPicture                                                                                                    |
|                                                                                                    |                                                                                                    |
|                                                                                                    | Malan O                                                                                                    |
|                                                                                                    | wetter                                                                                                    |
|                                                                                                    |                                                                                                    |
|                                                                                                    |                                                                                                    |
| Rechtliche Hinweise                                                                                                    | - hr                                                                                                    |
| Recificite initiveise                                                                                                    | Y                                                                                                    |
| Nitte withher Sie das Fahr "ich handh                                                                                                    | a im alignment wirtschaftlichen Internase and nicht                                                                                                    |
|                                                                                                    |                                                                                                    |
| of freede Vecanlassung Englesons                                                                                                    | inve nicht als Trrubander/" aus, Antrage konnen Sie                                                                                                    |
| suffremde Veranlassung Ensbesons<br>en nierret nur im eigenen wirtscha                                                                                                    | fere nicht als Treukender/* aus. Antrage können Sie<br>fälchen Interesse stellen. Wenn Sie einen Antrag                                                                                                    |
| auf fremde Veranlassung linsbesons<br>in Norriet nur im eigenen wirtsche<br>Umde Veranlassung stellen mö                                                                                                    | dere nicht als Titruhönder?" aus. Anträge können Sie<br>Hächen Interesse stellen. Wenn Sie einen Antrag<br>chten, dann wenden Sie sich bitte an thren Berster.                                                                                                    |
| suf fremde Veranlassung linsbesons<br>in Terret nur im eigenen wirtschut<br>omde Veranlassung stellen mö                                                                                                    | see Nicht sit Trukkinder? zus. Antrage konnen Sie<br>Hicken licker zus skellen. Wenn Sie einen Antrag<br>chten, dann wenden Sie sich bitte an Ilven Besiter.                                                                                                    |
| suf fremde Vecanlassung Ensbesons<br>ernet nur im eigenen wirtschat<br>mede Vecanlassung stellen mö<br>Dich handle im eigenen aktocha<br>Vecanlassung Ensbesondere al                                                                                                    | See nicht als Treuhander? aus Antrage können Sie<br>Blohen Interesse ställen: Wenn Sie einen Antrag<br>chten, dann wenden Sie sich bitte an Ihem Berster,<br>dichen Interesse und nicht auf Ihemde<br>eta als Treuhandert.*                                                                                                    |
| se Fremde Veranlassung Insbeson<br>vernet nur im eigenen wirtschur<br>mede Veranlassung stellen mö<br>Dich hundle im eigenem aktochs<br>Veranlassung Insbesondere ni                                                                                                    | See exists it Transforder? Taxs, Aetrings Essence Sile<br>Histom Interesses within When Sile allows Antrag<br>chiles, dans wenden Sile sich bille av Ihven Bersten,<br>ditichen Interesse und nicht auf fremde<br>chil als Transfordert.*                                                                                                    |
| <ul> <li>Mende Veranlassung linsbesond<br/>werset war im vigeneem wirtische<br/>onde Veranlassung stellen mö<br/>Och hendle im vigeneen avletsche<br/>vieranlassung Desbesondere ni</li> <li>Hennelt bestätige ich, dass ich</li> </ul>                                                                                                    | See exist all Transford Tax, Aetropy Exones Re-<br>fidures listenses and the see Array<br>chees, dans wenders Sie sich bitte an three Besites.<br>All chees therease and eicht auf hende<br>etail Transforder. <sup>1</sup><br>die nachtligenden Hinweise zur Kenthris                                                                                                    |
| of freede Veraelassung Tiesbesond     order Veraelassung Tiesbesond     order Veraelassung steller mö     order Veraelassung Steller mö     och handle im eigenven aktacha     och handle im eigenven aktacha     och handle im eigenven aktacha     och handle im eigenven aktacha     och handle im eigenven aktacha     och handle im eigenven aktacha     och handle im eigenven aktacha     och handle im eigenven aktacha                                                                                                    | ten nicht ein Trenktoder? aus Antrage konnen Ste<br>Hicken Interses sichen Mere Ste einen Arbeig<br>chten, dann wenden Ste sich Vitte an Ihren Benitzen<br>ditürsen Intersesse und nicht auf Inrende<br>lette als Trenktodent *<br>die auchträgendem Hinnelwe zur Kanntnis<br>das Johnson Hinnelwe zur Kanntnis<br>han bereitzegrößein habe und die Inkahn                                                                                                    |
| ou from de Vezenlassang Noste non<br>errat nur in elgenem virtuele<br>med Vezenlassang tetter no<br>dh handle im elgenem aktoch<br>vezenlassang Debesindere el<br>el Hemmit bestälige ich dass ich<br>genommer, dece ausgedische<br>akeigteren                                                                                                    | ten nick als Trenhander? aus Antrage konnes Ste<br>(down loars aus allen). Wend Se allen hot og<br>chten, dorn an sennlen för sick tillte an liven Bensten.<br>dichen konnesse and nick auf hende<br>og als Trenhander.<br>de nach fugenden Binneske au Kenntnis<br>hens henstengeladen hale und die hinkhe                                                                                                    |
| <ul> <li>of formally Vecanizassing Rissteining<br/>arrend hair is eligeneeministabut<br/>inder Vecanizassing statilism of<br/>other vecanizassing Disobesindere eligi<br/>of handle im eligeneem withoch<br/>creatizassing Disobesindere eligi<br/>Plement busztätige ich, dass ich<br/>genommen, diese ausgedischt<br/>alsgegitiere:</li> <li>Allgemeter Ceschählsbeding<br/>Disobesinder Ceschählsbeding</li> </ul>                                                                                                    | tere stötet för Tankanderfor Tans, Menge Jakonsen Ele<br>fölksen hänsessa stötet New Sila ellen and hörag<br>obling, däns ensembler Sila kält till ära all hörer Beräter,<br>disk soch förständerfor, att förstade<br>kära säch Tankänderå,"<br>den sach förständerådet förstade att Kanotoria<br>hans, förstängetaden höra elle stöta för<br>ensembler                                                                                                    |
| auf trender Vesanlassang Nindsteinne<br>Verset karn in vigenen vir tabel<br>met Vesanlassang stellen mo<br>di handle im vigenen avtaccha<br>trenalissang Indotendere el<br>Mennet beställige ich, dass ich<br>genommen, dies ausgestuck<br>aksigteren."<br>Aligeneelese Geschäftsbeeflig<br>Prete- und Laittangeerstelt.                                                                                                    | The value of the Tanakandord' have. Among a teamous the<br>distance literature students, the model and manufactures<br>obtains, there are settled for a skill to the and have the extent<br>of the tangent students of the students of the students<br>of the tangent students of the students of<br>the tangent students of the students of<br>the tangent students of the students                                                                                                    |
| out fremely Vesatassarag Nasterono<br>Perret Aum in Japamen Art Data<br>metr Vesatassarag stellers vol.<br>Data Anadia in algenere vol.taba<br>Perreta Stansarag Nasterono Arta<br>Vesatassarag Nasterono Arta<br>Angenetica Cest Attabating<br>Peter und Lantangene zurice<br>» Adgenetica Cest Attabating<br>Peter und Lantangene zurice<br>» Bedingengen Err dit Masterof.                                                                                                    | ten stört för Tankander i sans Amerge takonen tile<br>förskann bännars stärk tilt Name Sin ellunna hörtag<br>obling, däns unders Sin skäll till fra an hörer Beraten,<br>disk som kännars som enders Sin skäll när sänse<br>tilt at Sinsanardest. <sup>2</sup><br>den sam hörerskande till sönsalte sans Kanentris.<br>Tahan, homating spädelen hälle and die sönstre :<br>ungen<br>sins<br>den Sinsanardest. <sup>2</sup>                                                                                                    |
| auf trende Vesatlassang Nestenne<br>erret kum i unjemen vir tobuk<br>mde Vesatlassang stellen mö<br>och handliv im elgenem utschaft<br>verställassang Deobendere el<br>Priemt bestätig el ich, dass lok<br>genommer, diese ausgediede<br>als gefane "<br>» Nøyrenelen Geschäftsbeding<br>» Peter and Laintangeverstels<br>Bedingungen för die Nateels<br>Bedingungen för die Nateels                                                                                                    | fore sold of the Traditabol' has, sharing a latence for<br>follows there are sold only the latence has a sold of the<br>characteristic sold of the sold of the sold of the sold<br>of the sold of the sold of the sold of the sold of<br>the sold of the sold of the sold of the sold of<br>the sold of the sold of the sold of<br>the sold of the sold of the sold of<br>sold of the sold of the sold of the sold of<br>sold of the sold of the sold of the sold of the sold of<br>sold of the sold of the sold of the sold of the sold of the sold of<br>sold of the sold of the sold of the sold of the sold of the sold of<br>sold of the sold of the sold o                                                                                                    |
| or freeder Veraatassong Trotte soon of<br>errents on lie releasement to bud-<br>errents on lie releasement to bud-<br>errents on lie releasement to bud-<br>errentsbassag to those sold as<br>investabassag to those sold as<br>encoded as a capacitorities of the<br>generation of the analysis of the<br>encoded as a capacitorities of the<br>association of the analysis of the<br>theory of the association of the<br>budge sold as a sold as a sold as<br>a those sold of the association of the<br>association of the association of the<br>budge sold as a sold as a sold as a<br>provide and transportation of the association<br>of the association of the association of the<br>budge sold as a sold as a sold as a sold as a<br>a thomation to the sold as a sold as a<br>a thomation to the sold as a sold as a sold as a<br>a thomation to the sold as a sold as a sold as a<br>a thomation to the sold as a sold as a sold as a<br>a thomation to the sold as a sold as a sold as a sold as a<br>a thomation to the sold as a sold as a sold as a sold as a<br>a thomation to the sold as a sold as a sold as a sold as a<br>a thomation to the sold as a sold as a sold as a sold as a<br>a thomation to the sold as a sold as a sold as a sold as a sold as a<br>a thomation to the sold as a sold as a sold as a sold as a sold as a<br>a sold as a sold as a sold as a sold as a sold as a sold as a sold as a<br>a thomation to the sold as a sold as a sol | for work of the Translation of Trans. A wange generation of the<br>thick in the terms and the time of the short hand only and<br>both of the terms and the short the term of the terms<br>of the terms of the short term of the terms of the<br>terms of the terms of the short terms<br>the short terms of the short terms<br>terms<br>of the terms of terms of the short terms<br>of the terms of terms of terms<br>of the terms of terms of terms<br>terms of terms of terms of terms<br>of the terms of terms of terms of terms<br>of terms of terms of terms of terms<br>of terms of terms of terms of terms of terms of terms<br>of terms of terms of terms of terms of terms of terms<br>of terms of terms of terms of terms of terms of terms of terms<br>of terms of terms of terms of terms of terms of terms of terms of terms<br>of terms of terms of term                                                                                                    |
| of trends (waatasseng Insteam)<br>in the insteam of the insteam of the insteam of the<br>insteam of the insteam of the insteam of the<br>insteam of the insteam of the insteam of the insteam of the<br>insteam of the insteam of the insteam of the insteam of the<br>insteam of the insteam of the insteam of the insteam of the<br>insteam of the insteam of the insteam of the insteam of the<br>insteam of the insteam of the insteam of the insteam of the insteam of the<br>insteam of the insteam of the insteam of the insteam of the insteam of the<br>insteam of the insteam of the in                                    | The solution for the solution of the solution of the solution for solution for the solution of the solution of                                                                                                    |
| of tender Veraldssong Insteament<br>or tender Veraldssong Insteament<br>or tender in alignmen alticulu<br>or hundle in alignmen alticulu<br>or hundle in alticulu<br>or hundle in alticulu<br>or hundle in alticulu<br>or hundle in alticulu<br>or hundle in alticulu<br>or hundle in alticulu<br>or hundle in alticulu<br>or hundle in alticulu<br>or hundle in alticulu<br>or hundle in alticulu<br>or hundle in alticulu<br>or hundle in alticulu<br>or hundle in alticulu                                                                                                    | her water ihr handwohf vas, vange steasten die<br>diskaat heteren an daar dat week ander<br>door dat week of all with the article and<br>data ihr handwood water all week<br>data ihr handwood water all week<br>data staat week and dat week<br>week<br>week<br>week<br>week<br>week<br>week and<br>week and<br>week an |

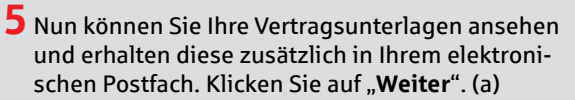

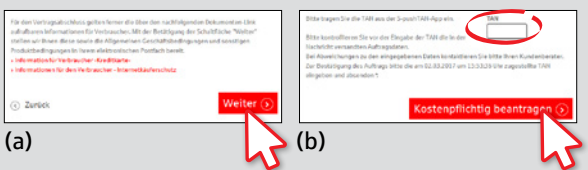

Überprüfen Sie Ihre Eingaben und geben Sie zur Bestätigung eine TAN ein. Klicken Sie auf "Kostenpflichtig beantragen". (b)

In wenigen Tagen erhalten Sie Ihre Kreditkarte per Post.

## HABEN SIE FRAGEN? WIR HELFEN IHNEN GERNE WEITER.

Zentrale Service-Rufnummer: Unter 02563 403-0 sind wir Mo – Fr von 8 – 19 Uhr für Sie da.

Weiterführende Informationen zum chipTAN-Verfahrer erhalten Sie unter: www.spkwml.de/online-banking

## DARÜBER HINAUS ERREICHEN SIE UNS UNTER:

Direkt-Beratung Text-Chat: http://s.de/16kw Übersicht aller Kontaktdaten: www.spkwml.de/toolba Online-Banking-Support für Privatkunden Telefon: 02563 403-0 Servicezeiten: Mo – Fr von 8 – 19 Uhr